# A Xerox<sup>®</sup> B230 nyomtató gyorsismertetője

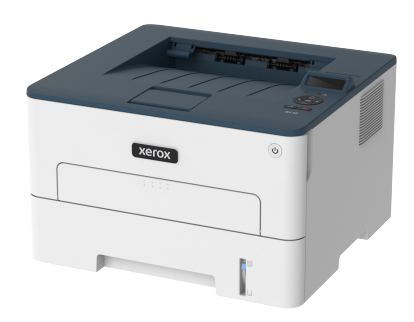

# Nyomtatás

# Nyomtatás a számítógépről

- Megjegyzés: Címkék, kártyák és borítékok esetén a dokumentum kinyomtatása előtt állítsa be a nyomtatón a papír méretét és típusát.
- 1. Nyissa meg a Nyomtatás párbeszédablakot úgy, hogy közben meg van nyitva a nyomtatandó dokumentum.
- 2. Szükség esetén módosítsa a beállításokat.
- 3. Nyomtassa ki a dokumentumot.

## Nyomtatás mobileszközről

#### Nyomtatás mobileszközről a Mopria™ Print Service használatával

A Mopria nyomtatási szolgáltatás egy mobilnyomtatási megoldást kínál az Android™ 5.0 vagy újabb rendszerű mobileszközök számára. A segítségével közvetlenül nyomtathat bármilyen Mopriatanúsítvánnyal rendelkező nyomtatóra.

- Megjegyzés: Töltse le a Mopria nyomtatási szolgáltatás alkalmazást a Google Play™ áruházból, és engedélyezze mobileszközén.
- Indítson el egy kompatibilis alkalmazást az Android rendszerű mobileszközön, vagy válasszon ki egy dokumentumot a fájlkezelőben.
- 2. Koppintson a További opciók > Nyomtatás lehetőségre.

- 3. Válasszon ki egy nyomtatót, majd szükség esetén módosítsa a beállításokat.
- 4. Koppintson a Nyomtatás ikonra.

#### Nyomtatás mobileszközről az AirPrint szolgáltatás használatával®

Az AirPrint szoftver egy mobilnyomtatási megoldás, amely lehetővé teszi az Apple eszközökről az AirPrint-tanúsítvánnyal rendelkező nyomtatókra történő közvetlenül nyomtatást.

- Győződjön meg róla, hogy az Apple eszköz és a nyomtató ugyanahhoz a hálózathoz csatlakozik. Ha a hálózat több vezeték nélküli hubbal rendelkezik, akkor győződjön meg róla, hogy mindkét eszköz ugyanahhoz az alhálózathoz csatlakozik.
- Ezt az alkalmazást csak néhány Apple eszköz támogatja.
- A mobilkészülékről válasszon ki egy dokumentumot a fájlkezelőben, vagy indítson el egy kompatibilis alkalmazást.
- 2. Koppintson a Megosztás > Nyomtatás lehetőségre.
- 3. Válasszon ki egy nyomtatót, majd szükség esetén módosítsa a beállításokat.
- 4. Nyomtassa ki a dokumentumot.

#### Nyomtatás mobileszközről a Wi-Fi Direct szolgáltatás használatával®

A Wi-Fi Direct egy nyomtatási szolgáltatás, amely lehetővé teszi, hogy bármilyen Wi-Fi Direct® szolgáltatást támogató nyomtatóval nyomtasson.

Megjegyzés: Bizonyosodjon meg arról, hogy a mobileszköz csatlakozik a nyomtató vezeték nélküli hálózatához. További tudnivalók: Mobileszköz csatlakoztatása a nyomtatóhoz.

- 1. Indítson el egy kompatibilis alkalmazást a mobileszközön, vagy válasszon ki egy dokumentumot a fájlkezelőben.
- 2. Tegye a következők egyikét a mobileszköztől függően:
  - Koppintson a További opciók > Nyomtatás lehetőségre.
  - Koppintson a Megosztás > Nyomtatás lehetőségre.
  - Koppintson a További opciók > Nyomtatás lehetőségre.
- 3. Válasszon ki egy nyomtatót, majd szükség esetén módosítsa a beállításokat.
- 4. Nyomtassa ki a dokumentumot.

# A nyomtató karbantartása

## A tonerkazetta cseréje

- 1. Nyissa ki az elülső ajtót.
  - Vigyázat: Mielőtt a nyomtató belső részébe nyúlna, érintse meg a nyomtató valamelyik fém alkatrészét, így elkerülhetők az elektrosztatikus kisülések okozta károk.

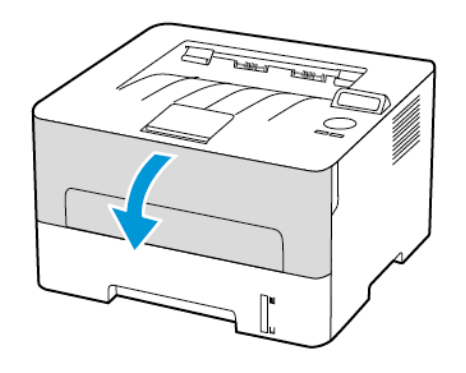

2. Vegye ki a képalkotó egységet.

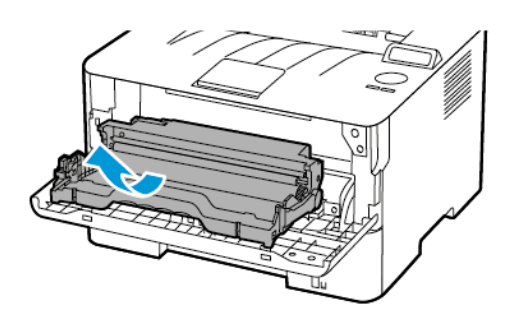

3. Távolítsa el a használt tonerkazettát a képalkotó egységből.

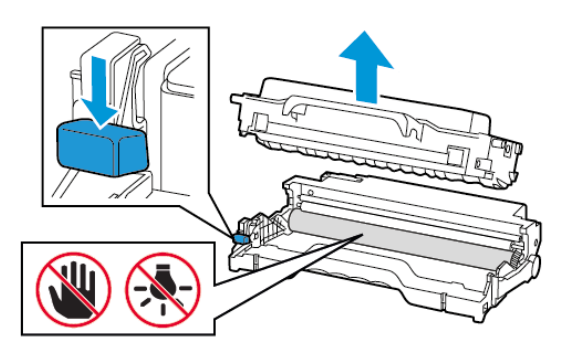

- 4. Csomagolja ki az új tonerkazettát.
- 5. Oszlassa el a festéket a tonerkazetta megrázásával.

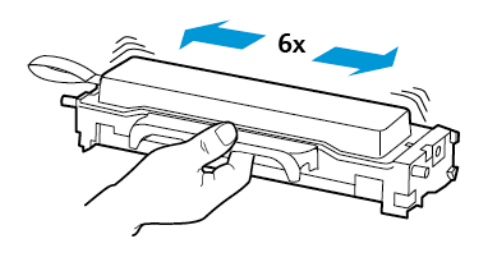

6. Távolítsa el a tömítést, majd a fedelet.

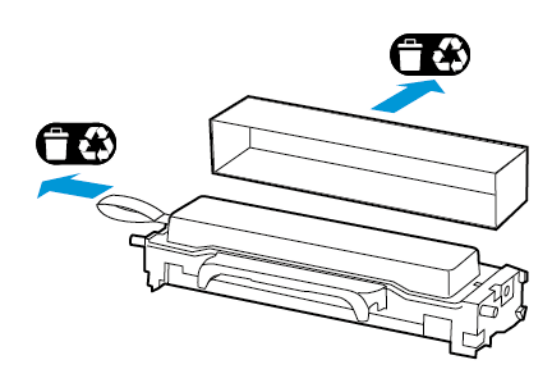

7. Helyezze az új tonerkazettát a képalkotó egységbe.

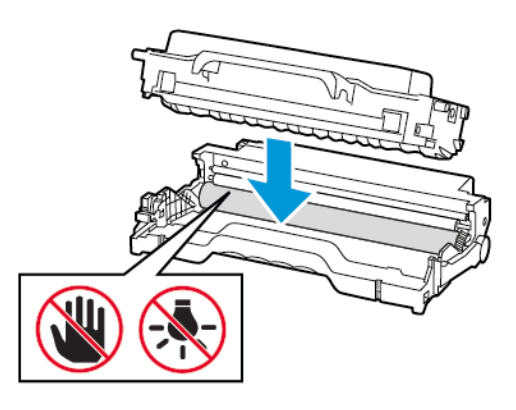

8. Helyezze be a képalkotó egységet.

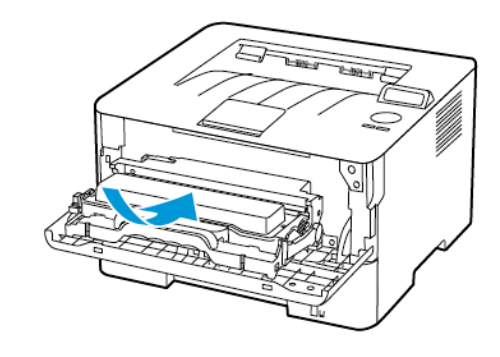

9. Csukja be az ajtót.

## A tálca betöltése

1. Vegye ki a tálcát.

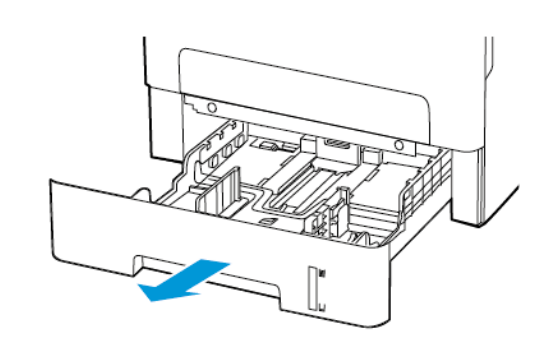

2. Igazítsa úgy a papírvezetőket, hogy azok megegyezzenek a betöltött papír méretével.

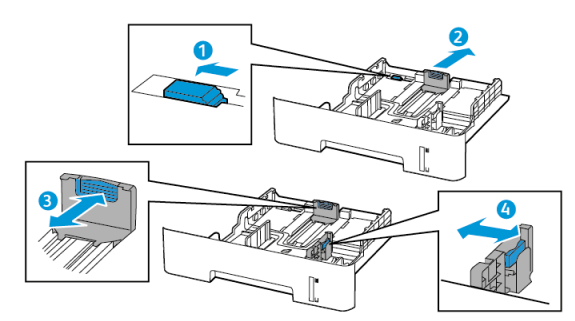

3. Mielőtt behelyezné a papírt, hajlítsa meg, pörgesse át, és igazítsa össze a köteget.

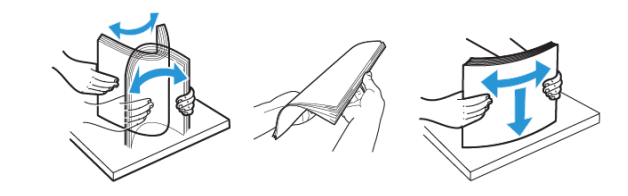

 Töltse be a papírköteget a nyomtatandó oldalával lefelé, majd győződjön meg róla, hogy az oldalsó papírvezetők pontosan illeszkednek a papírhoz.

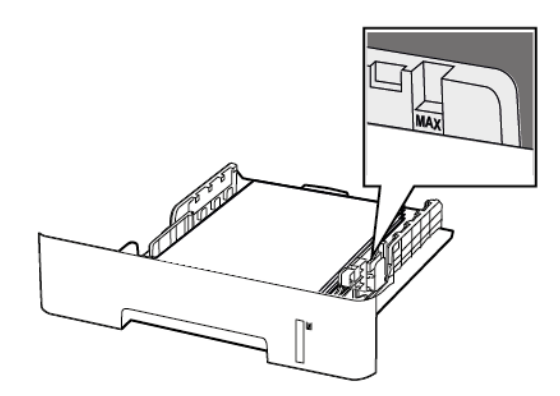

- Az egyoldalas nyomtatáshoz a fejléces papírt helyezze be a nyomtatott oldalával lefelé úgy, hogy annak felső éle a tálca eleje felé essen.
- Kétoldalas nyomtatáshoz a fejléces papírt a nyomtatott oldalával felfelé töltse be úgy, hogy a papír alsó éle a tálca eleje felé essen.
- Ne csúsztasson papírt a tálcába.
- A papírelakadás elkerülése érdekében ügyeljen arra, hogy a köteg magassága ne haladja meg a maximális papírmennyiséget mutató jelet.
- Helyezze vissza a tálcát. Amennyiben szükséges, állítsa be a papír méretét és típusát a kezelőpanelen, hogy az megfeleljen a betöltött papírnak.

# A kézi adagoló betöltése

1. Nyissa ki a kézi adagolót.

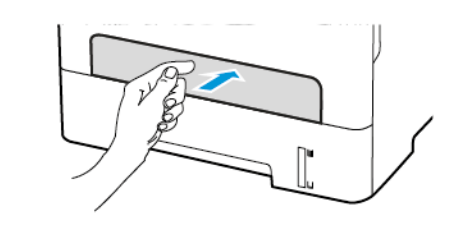

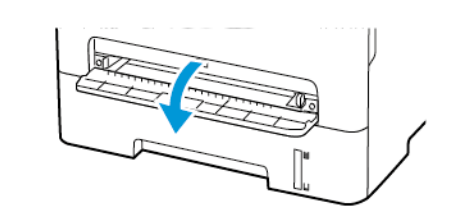

 Igazítsa úgy a papírvezetőt, hogy az megegyezzen a betöltött papír méretével.

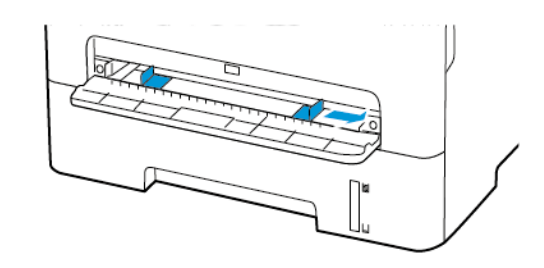

- 3. A papírt a nyomtatandó oldalával felfelé töltse be.
  - Egyoldalas nyomtatás esetén a fejléces papírt a nyomtatott oldalával felfelé töltse be úgy, hogy a felső éle lépjen be először a nyomtatóba.
  - Kétoldalas nyomtatás esetén a fejléces papírt a nyomtatott oldalával lefelé töltse be úgy, hogy a felső éle kerüljön utoljára a nyomtatóba.
  - A borítékokat a hajtókával lefelé töltse be a papírvezető bal széléhez igazítva.

**Vigyázat:** A papírelakadás elkerülése érdekében a papírt nem szabad a kézi adagolóba erőltetni.

# A papírméret és a papírtípus beállítása

- Lépjen a következő elemhez a kezelőpanelen: Programmód > Papír > OK > Tálcakonfiguráció > OK > Papírméret/-típus > OK.
- 2. Válasszon ki egy papírforrást, majd konfigurálja a papírméretet és -típust.
  - Az A4-es papírra készített kétoldalas nyomtatáshoz a duplex egységben a papírméretet A4-re kell állítani.
  - A Letter, Legal, Oficio és Folio méretű papírra készített kétoldalas nyomtatáshoz a duplex egységben a papírméretet Letter értékre kell beállítani.

## A firmware frissítése

Bizonyos alkalmazások esetében a készüléken a firmware egy minimális szintjére van szükség a helyes működéshez.

 Nyisson meg egy webböngészőt, és írja be a nyomtató IPcímét a címmezőbe.

## Megjegyzés:

- Tekintse meg a nyomtató IP-címét a nyomtató kezdőképernyőjén. Az IP-cím egy négy, pontokkal elválasztott számcsoportból álló szám, például 123.123.123.123.
- Ha proxykiszolgálót használ, átmenetileg tiltsa le a weboldal megfelelő betöltése érdekében.
- 2. Kattintson a **Beállítások > Készülék > Firmware frissítése** elemre.

- 3. Válassza a következők egyikét:
  - Kattintson a Frissítések keresése > Elfogadom, frissítés indítása lehetőségre.
  - Töltse fel a flash fájlt. A flash fájl feltöltéséhez kövesse az alábbi lépéseket.

A legfrissebb firmware beszerzéséhez látogasson el a www.xerox. com címre, és keresse meg a nyomtatómodelljét.

1. Tallózással keresse meg a flash fájlt.

Megjegyzés: Győződjön meg róla, hogy kibontotta a zip-fájlt.

2. Kattintson a Feltöltés > Indítás lehetőségre.

## A Wi-Fi Direct konfigurálása

A Wi-Fi Direct® egy olyan wifialapú, társközi technológia, amely lehetővé teszi a vezeték nélküli eszközök számára a Wi-Fi Direct használatát támogató nyomtatókhoz való közvetlen csatlakozást hozzáférési pont (vezeték nélküli útválasztó) használata nélkül.

1. Lépjen a következő elemhez a kezelőpanelen:

Beállítások > OK > Hálózat/portok > OK > Wi-Fi Direct > OK

- 2. Konfigurálja a beállításokat.
  - Wi-Fi Direct engedélyezése Engedélyezi a nyomtató számára, hogy közzétegye saját Wi-Fi Direct-hálózatát.
  - Wi-Fi Direct neve Elnevezheti a Wi-Fi Direct-hálózatot.
  - Wi-Fi Direct jelszava A vezeték nélküli biztonság által megkövetelt jelszó megadása, amely a társközi kapcsolat használatához szükséges.
  - Jelszó megjelenítése a Beállítások oldalon Megjeleníti a jelszót a Hálózatbeállítási oldalon.
  - A nyomógombkérések automatikus elfogadása Engedélyezi a nyomtatónak a csatlakozási kérések automatikus elfogadását.
  - Megjegyzés: A nyomógombos kérések automatikus elfogadása nem biztonságos.

## Mobileszköz csatlakoztatása a nyomtatóhoz

A mobileszköz csatlakoztatása előtt ellenőrizze, hogy konfigurálták-e a Wi-Fi Directet. További információk: A Wi-Fi Direct konfigurálása.

#### Csatlakozás Wi-Fi Direct használatával

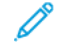

Megjegyzés: Ezek az utasítások csak Android rendszerű mobilkészülékekre vonatkoznak.

- 1. A mobileszközön lépjen be a Beállítások menübe.
- 2. Engedélyezze a **Wi-Fi** funkciót, majd koppintson a **Wi-Fi Direct** elemre.
- 3. Válassza ki a nyomtató Wi-Fi Direct-nevét.
- 4. Erősítse meg a csatlakozást a nyomtató kezelőpaneljén.

#### Csatlakozás Wi-Fi használatával

- 1. A mobileszközön lépjen be a Beállítások menübe.
- 2. Koppintson a **Wi-Fi** elemre, majd válassza ki a nyomtató Wi-Fi Direct-nevét.

Megjegyzés: A Wi-Fi Direct-név elé a DIRECT-xy (ahol x és y két véletlenszerű karakter) karakterlánc kerül.

3. Írja be a Wi-Fi Direct jelszavát.

## Nyomtató csatlakoztatása WI-Fi-hálózathoz

Ügyeljen rá, hogy az Aktív adapter lehetőség Automatikus beállításra legyen állítva. Lépjen a következő elemhez a kezelőpanelen: Programmód > Hálózat/portok > OK > Hálózati áttekintés > OK > Aktív adapter > OK > Auto > OK

# Elakadások megszüntetése

## Papírelakadások elkerülése

#### Load Paper Properly

• Make sure that the paper lies flat in the tray.

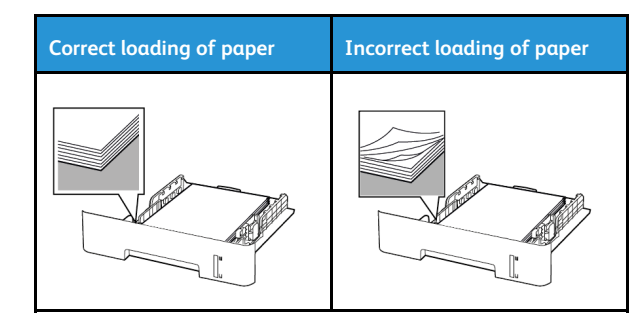

- Do not load or remove a tray while the printer is printing.
- Do not load too much paper. Make sure that the stack height is below the maximum paper fill indicator.

• Do not slide paper into the tray. Load paper as shown in the illustration.

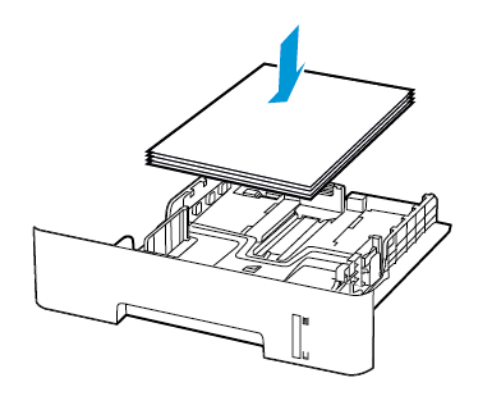

- Make sure that the paper guides are positioned correctly and are not pressing tightly against the paper or envelopes.
- For two-sided printing on A4-size paper, make sure that the paper size setting in the duplex unit is set to A4.
- For two-sided printing on letter-, legal-, Oficio-, or folio-size paper, make sure that the paper size setting in the duplex unit is set to Letter.
- Push the tray firmly into the printer after loading paper.

### Használjon javasolt papírfajtát

- Csak ajánlott papírtípusokat és nyomathordozókat használjon.
- Ne töltsön be gyűrött, szamárfüles, nedves, behajtott vagy hullámos papírt.
- Mielőtt behelyezné a papírt, hajlítsa meg, pörgesse át, és igazítsa össze a köteget.

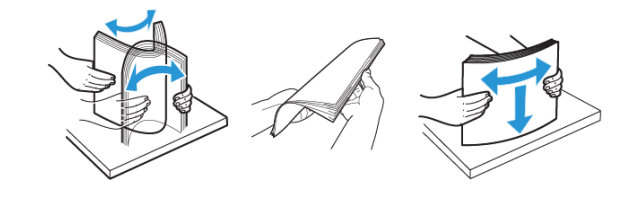

- Ne használjon vágott vagy kézzel tépett papírt.
- Ne tegyen különböző papírméreteket, -súlyokat és -típusokat ugyanabba a tálcába.

- Ügyeljen arra, hogy helyesen legyen megadva a papír mérete és típusa a nyomtató kezelőpanelén.
- A papírt tárolja a gyártó előírásai szerint.

## Az elakadás helyének azonosítása

- Ha az Elakadássegéd beállítása Be, a nyomtató az elakadt oldal eltávolítását követően kiadja az üres vagy részleges nyomatot tartalmazó oldalakat. Ellenőrizze, hogy a kinyomtatott oldalak között nincsenek-e üres oldalak.
- Ha az Elakadás utáni helyreállítás értéke Be vagy Automatikus, a nyomtató ismét kinyomtatja az elakadt oldalakat.

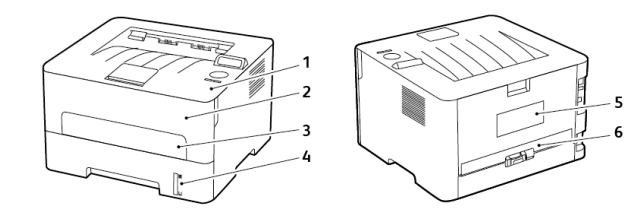

- 1. Standard kimeneti tálca
- 2. Elülső ajtó
- 3. Kézi adagoló
- 4. Normál 250 lapos tálca
- 5. Hátsó ajtó
- 6. Duplex egység

## Papírelakadás a tálcában

1. Vegye ki a tálcát.

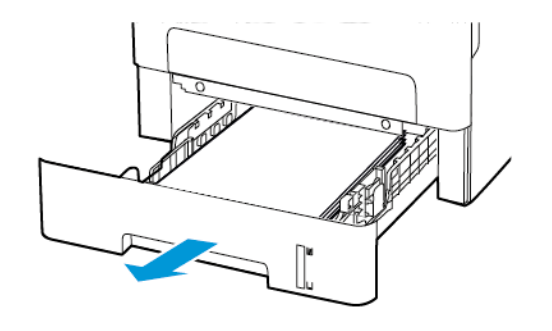

- 2. Távolítsa el az elakadt papírt.
  - Megjegyzés: Ügyeljen arra, hogy minden papírdarabot eltávolítson.

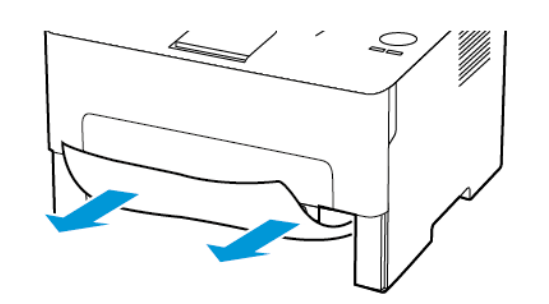

3. Helyezze vissza a tálcát.

# Papírelakadás az elülső ajtónál

- 1. Nyissa ki az elülső ajtót.
  - Vigyázat: Mielőtt a nyomtató belső részébe nyúlna, érintse meg a nyomtató valamelyik fém alkatrészét, így elkerülhetők az elektrosztatikus kisülések okozta károk.

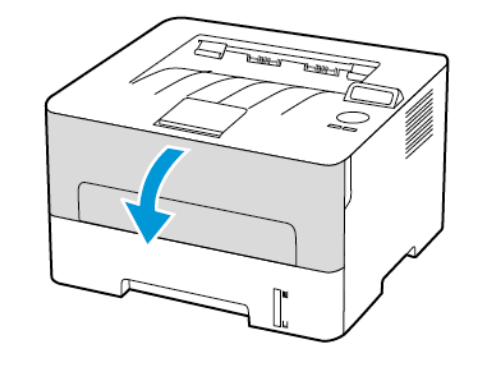

2. Távolítsa el a képalkotó egységet.

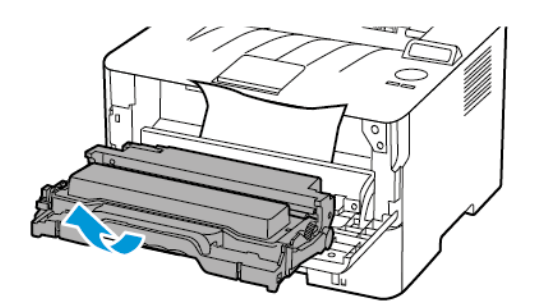

- Vigyázat: Ne tegye ki közvetlen fény hatásának a képalkotó egységet 10 percnél hosszabb ideig. Ha hosszabb ideig éri fény, nyomtatásminőségi problémák jelentkezhetnek.
- Vigyázat: Ne érjen a fényvezetődobhoz. Ha hozzáér, romolhat a jövőbeli nyomtatási munkák minősége.

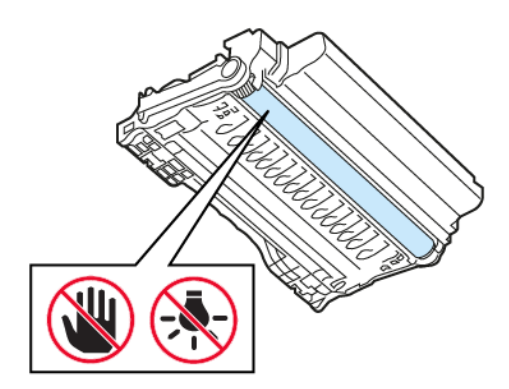

3. Távolítsa el az elakadt papírt.

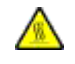

FIGYELEM – FORRÓ FELÜLET: Előfordulhat, hogy a nyomtató belseje forró. Az égési sérülések elkerülése érdekében várja meg, amíg a forró felületek kihűlnek.

Megjegyzés: Ügyeljen arra, hogy minden papírdarabot eltávolítson.

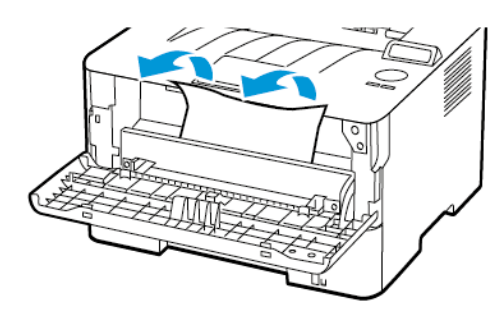

4. Helyezze be a képalkotó egységet.

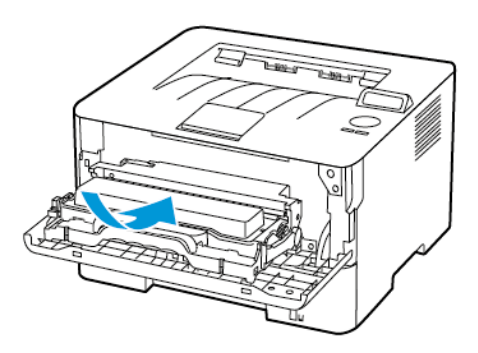

5. Csukja be az ajtót.

## Papírelakadás a hátsó ajtónál

1. Nyissa fel a hátsó ajtót.

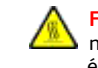

FIGYELEM – FORRÓ FELÜLET: Előfordulhat, hogy a nyomtató belseje forró. Az égési sérülések elkerülése érdekében várja meg, amíg a forró felületek kihűlnek.

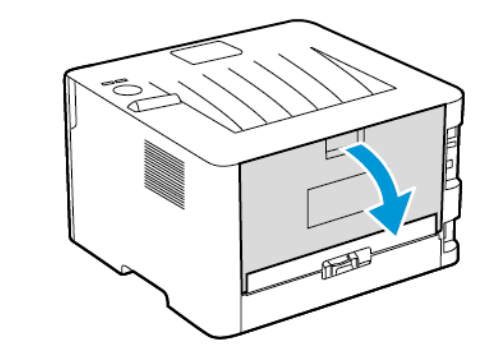

2. Nyissa ki a beégető ajtaját.

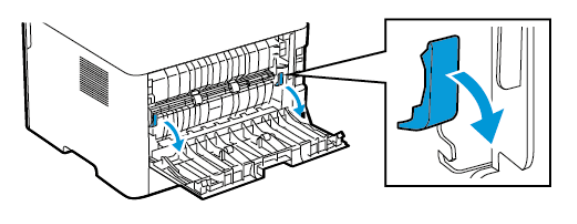

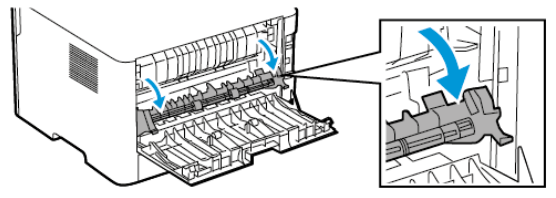

3. Távolítsa el az elakadt papírt.

Megjegyzés: Ügyeljen arra, hogy minden papírdarabot eltávolítson.

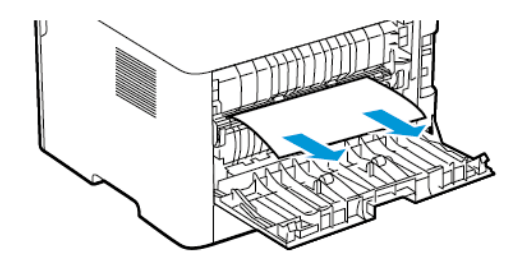

- 4. Csukja be a beégető ajtaját.
- 5. Csukja be a hátsó ajtót.

# Papírelakadás a duplex egységben

- 1. Húzza ki a duplex egységet, majd távolítsa el az elakadt papírt.
  - Vigyázat: Mielőtt a nyomtató belső részébe nyúlna, érintse meg a nyomtató valamelyik fém alkatrészét, így elkerülhetők az elektrosztatikus kisülések okozta károk.

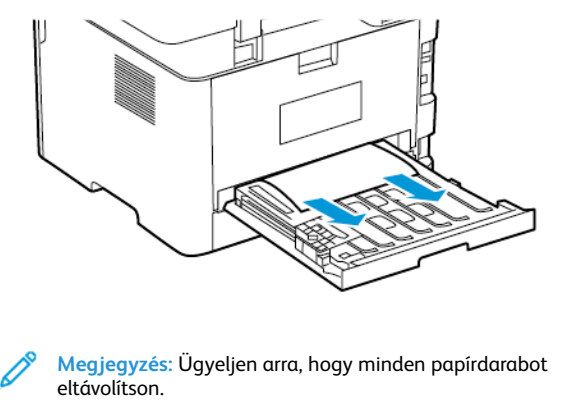

2. Helyezze be a duplex egységet.

# Papírelakadás a standard kimeneti tálcában

Távolítsa el az elakadt papírt.

Megjegyzés: Ügyeljen arra, hogy minden papírdarabot eltávolítson.

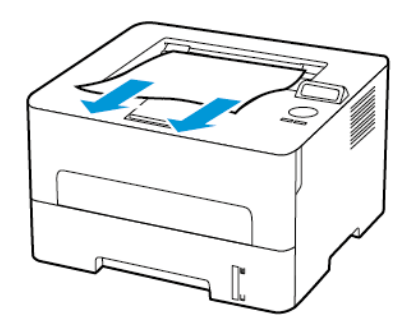

# Papírelakadás a kézi lapadagolóban

Távolítsa el az elakadt papírt.

Megjegyzés: Ügyeljen arra, hogy minden papírdarabot eltávolítson.

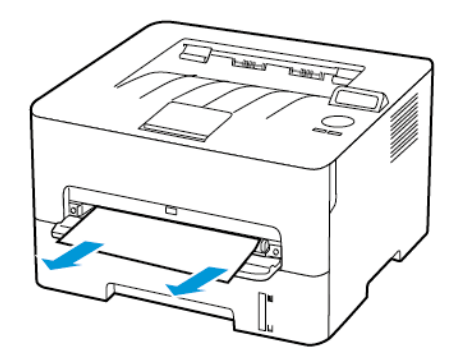

© 2021 Xerox Corporation. Minden jog fenntartva. A Xerox® a Xerox Corporation védjegye az Egyesült Államokban és más országokban.

Az Apple®, az iPad®, az iPod®, az iPod®, az iPod touch®, az AirPrint® és az AirPrint Logo® az Apple Inc. védjegyei vagy bejegyzett védjegye az Egyesült Államokban és/vagy más országokban. A Google Cloud Print™ webes nyomtatási szolgáltatás, a Gmail™ webes levelezőszolgáltatás és az Android™ mobiltechnológiai platform a Google, Inc. védjegyei. A Microsoft®, a Windows Vista®, a Windows®, a Windows Server® és a OneDrive® a Microsoft Corporation bejegyzett védjegye az Egyesült Államokban és/vagy más országokban. A Mopria a Mopria Alliance védjegye. A Wi-Fi CERTIFIED Wi-Fi Direct® a Wi-Fi Alliance védjegye. A többi védjegy a megfelelő tulajdonosok védjegye. 702P08611

BR32749

607E39600

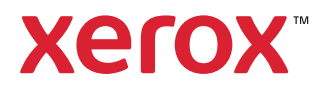